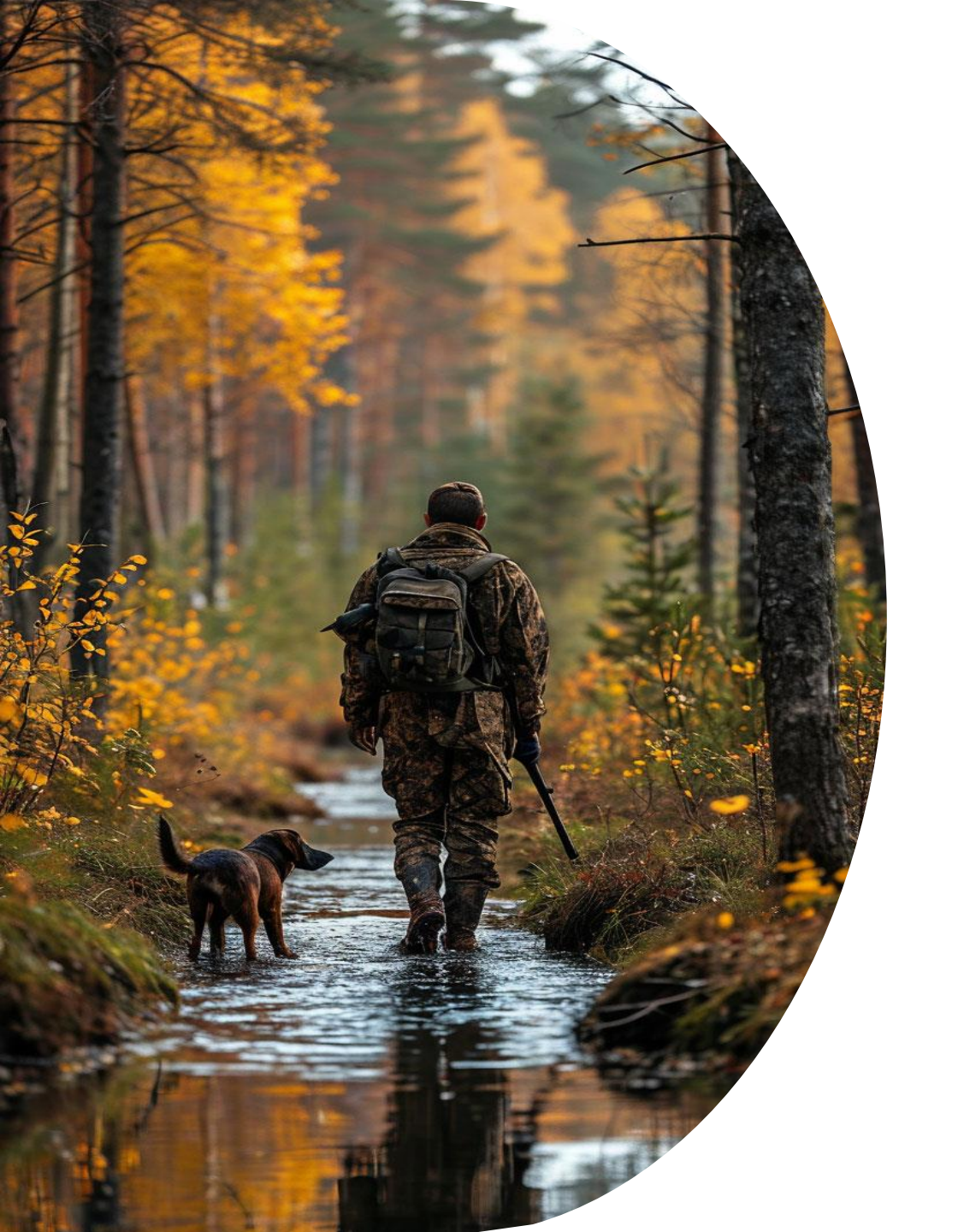

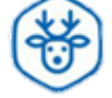

# Охота на охоту?

Получите разрешение на добычу охотничьих ресурсов с помощью портала Госуслуг

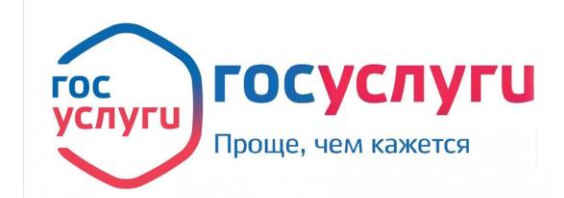

Департамент информационных технологий и цифрового развития Ханты-Мансийского автономного округа - Югры

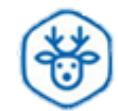

1

Охотиться можно только в охотничьих угодьях. Потребуется разрешение на добычу охотничьих ресурсов

2

3

Для охоты в общедоступных охотничьих угодьях заполните заявление на Госуслугах и оплатите госпошлину

Разрешение действует в указанном в нем месте охоты и в указанные в нем сроки, которые не могут превышать срок сезона охоты.

Срок предоставления услуги 5 рабочих дней

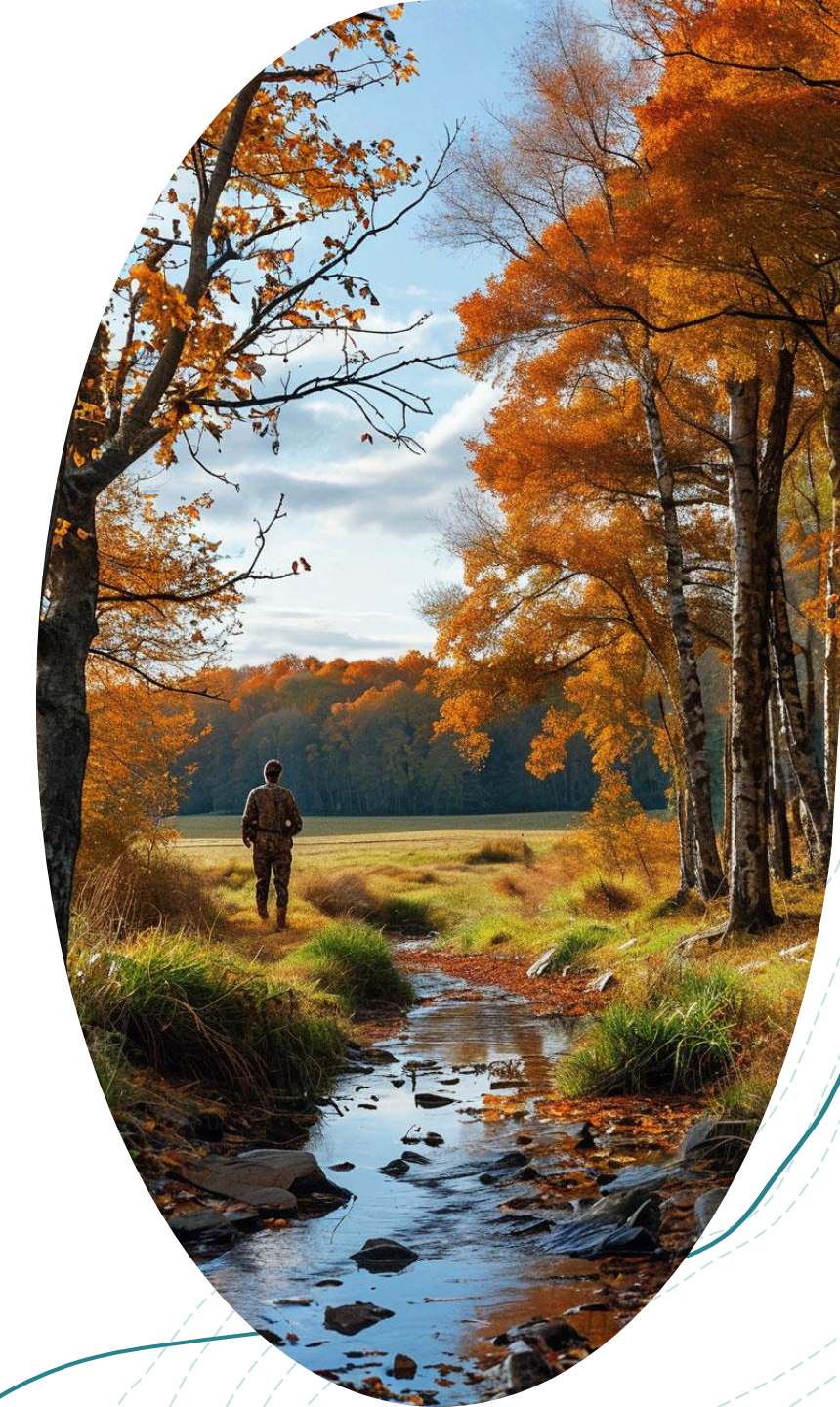

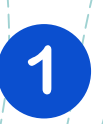

Зайдите на портал Госуслуг (<u>www.gosuslugi.ru</u>) и авторизуйтесь в **Личном кабинете**, используя подтвержденную учетную запись ЕСИА

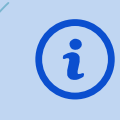

Важно! Для получения услуги необходимо иметь подтвержденную учетную запись на Портале Госуслуг

| снилс        |
|--------------|
|              |
|              |
|              |
|              |
|              |
| Войти        |
| гим способом |
| Эл поляма    |
| эл. подпис   |
|              |

ГОСУСЛУГИ

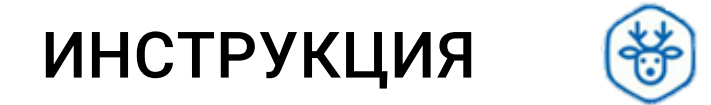

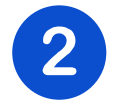

Чтобы найти требуемую услугу необходимо ввести в строке поиска робота Макса «**Разрешение на добычу**» После этого откроется окно с услугой

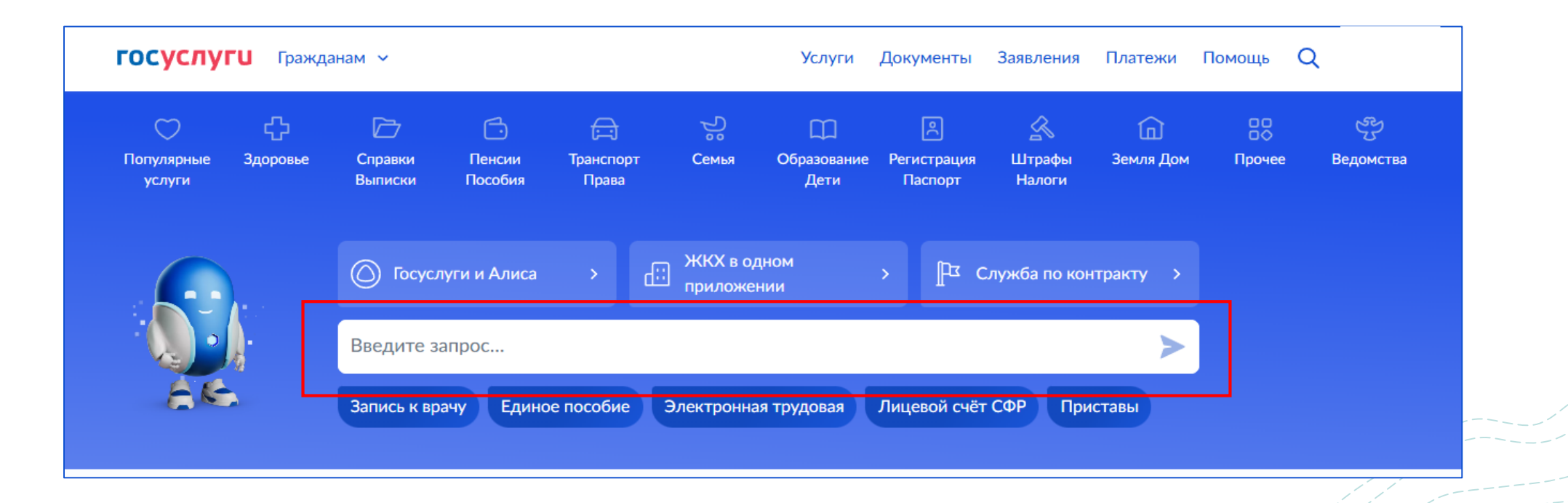

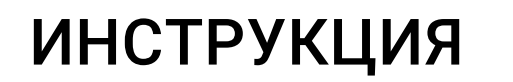

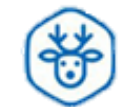

#### ГОСУСЛУГИ Гражданам ~

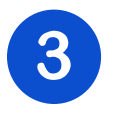

#### В появившемся окне нажмите на кнопку «**Начать**»

#### Выдача разрешения на добычу охотничьих ресурсов

Услуга оказывается на основании оптимизированного стандарта разработанного Минприроды России

Для осуществления спортивной и любительской охоты в общедоступных охотничьих угодьях необходимо получить разрешение на добычу охотничьих ресурсов.

За выдачей разрешения на добычу охотничьих ресурсов вправе обратиться физическое лицо, имеющее охотничий билет.

Разрешение действует в указанном в нем месте охоты и в указанные в нем сроки, которые не могут превышать срок сезона охоты.

Срок предоставления услуги 5 рабочих дней

За выдачу разрешения взимается государственная пошлина и налоговый сбор за пользование объектами животного мира.

Результатом услуги является разрешение на добычу охотничьих ресурсов. Разрешение выдается на бумажном носителе.

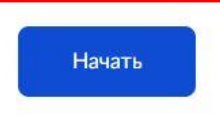

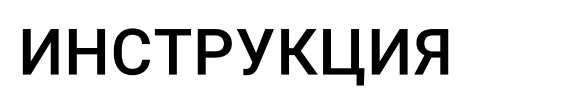

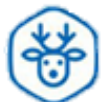

#### Выберите кто обращается за услугой

| госуслуги | Гражданам 🗸 |                            | Услуги | Документы | Заявления | Платежи | Помощь | Q |
|-----------|-------------|----------------------------|--------|-----------|-----------|---------|--------|---|
|           |             | < Назад                    |        |           |           |         |        |   |
|           |             | Кто обращается за услугой? |        |           |           |         |        |   |
|           |             | Заявитель                  |        |           | >         |         |        |   |
|           |             | Представитель              |        |           | >         |         |        |   |
|           |             |                            |        |           |           |         |        |   |

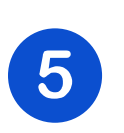

4

Проверьте сведения и подтвердите нажав на кнопку «**Верно**»

| сведения о    | залынтеле  |  |
|---------------|------------|--|
|               |            |  |
| Дата рождени  | 19         |  |
|               |            |  |
| Паспорт граз  | жданина РФ |  |
| Серия паспорт | та         |  |
|               |            |  |
| Дата выдачи   |            |  |
| Кем выдан     |            |  |
| i tem boldan  |            |  |
| Код подразде  | ления      |  |
|               |            |  |
| -             |            |  |
| 🖉 Изменить    |            |  |
|               |            |  |

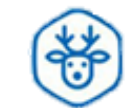

Далее необходимо проверить и подтвердить следующие данные:

- ✓ Контактный телефон
- ✓ Электронную почту
- ✓ Адрес регистрации

| Электронная почта заявителя |  |
|-----------------------------|--|
| Электронная почта           |  |
| 🖉 Редактировать             |  |
| Ropus                       |  |

| Контактный телефон |  |  |
|--------------------|--|--|
|                    |  |  |
| Редактировать      |  |  |
|                    |  |  |

| дрес          |  |
|---------------|--|
|               |  |
|               |  |
| Редактировать |  |
|               |  |
|               |  |
|               |  |

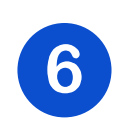

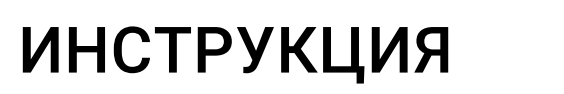

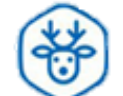

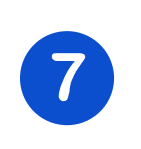

Выберите раздел «**Разрешение на добычу** охотничьих ресурсов»

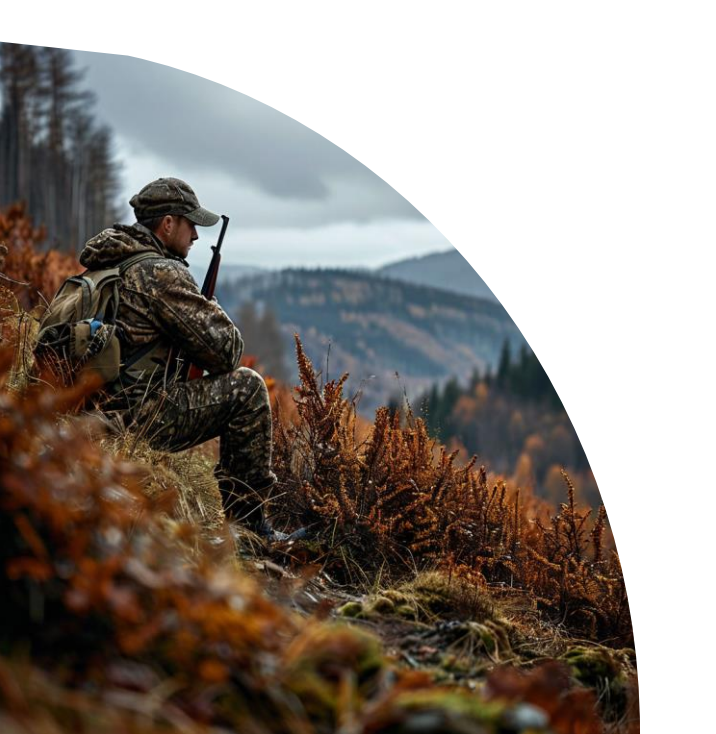

| > |
|---|
|   |
| > |
| > |
|   |

### инструкция

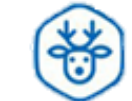

8

Выберите группу видов охотничьих ресурсов

Выберите группу видов охотничьих ресурсов

| > |
|---|
| > |
| > |
| > |
|   |

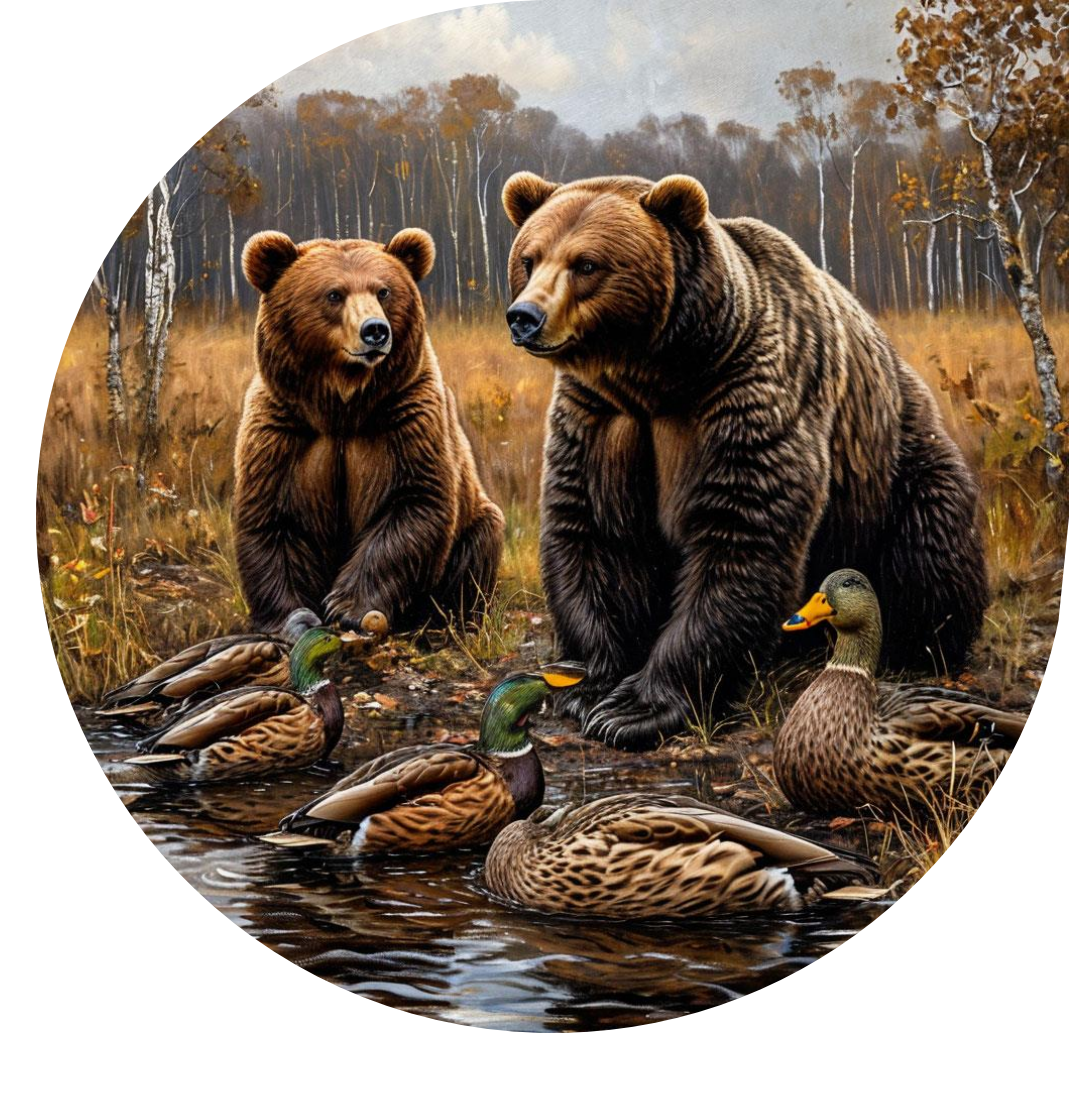

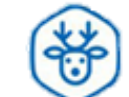

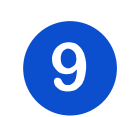

Выберите «Охотничьи угодья (место добычи)» из выпадающего списка (можно выбрать одно или несколько) и нажмите кнопку «Применить»

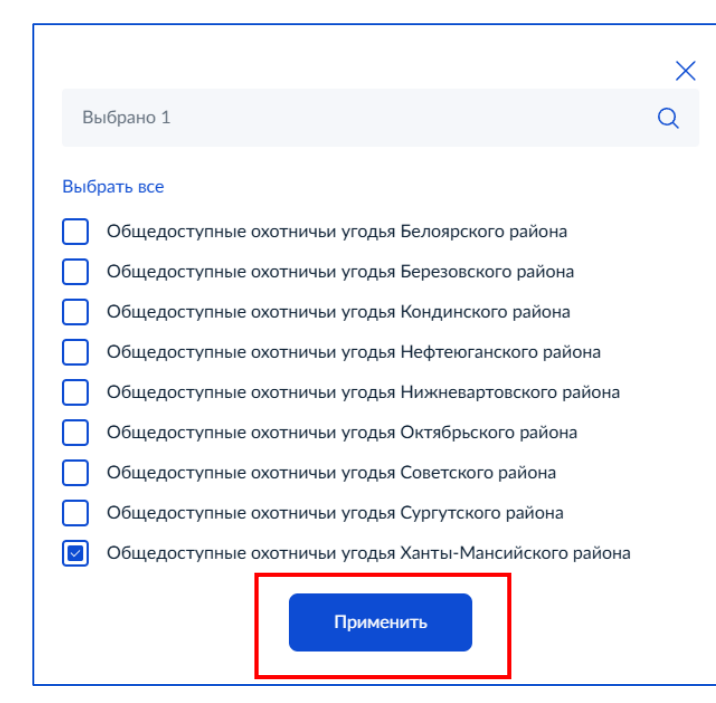

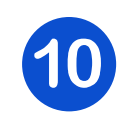

После выбора места добычи нажмите кнопку «**Далее**»

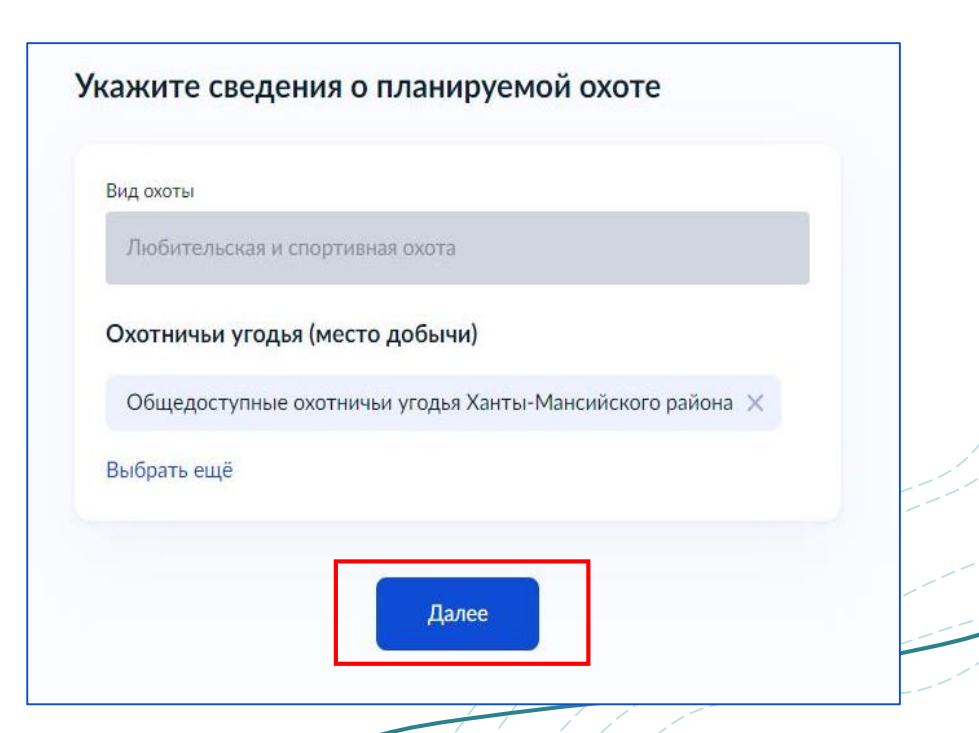

### инструкция

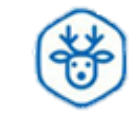

11

Из выпадающего списка выберите **вид** 

| ажите сведения об охотничьих          | ресурсах |
|---------------------------------------|----------|
| вид охотничьих ресурсов               |          |
|                                       | Q        |
| тетерев (самцы) (севернее о∠ с.ш.)    |          |
| Тетерев (самцы) (Южнее 61 с.ш.)       |          |
| Турухтан                              |          |
| Утки                                  |          |
| Утки (селезни уток)(от 61 до 62 с.ш.) |          |
| Утки (селезни уток)(севернее 62 с.ш.) |          |
|                                       |          |
|                                       |          |

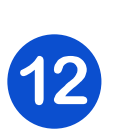

#### Введите количество особей.

Если необходимо добавить вид, нажмите на кнопку «**Добавить**». После того, как добавили все сведения нажмите «**Далее**»

| Вид охотничьих ресурсов         |                  |
|---------------------------------|------------------|
| Утки                            | ×                |
| Количество особей               |                  |
| 5                               |                  |
| Количество особей не должно пре | евышать квоту    |
| Налоговый сбор за 1 особь       | Квота            |
| 0                               | 4                |
|                                 | О-не квотируется |
| Дата начала                     | Дата окончания   |
| 2024-08-10                      | 2024-12-31       |
| Налоговый сбор не предусмотрен  |                  |
|                                 | Лобавить         |
|                                 |                  |

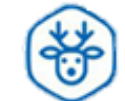

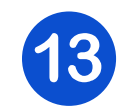

Введите серию, номер и дату выдачи охотничьего билета

| еквизиты ох | отничьего билета |
|-------------|------------------|
| Серия       | Номер            |
|             |                  |
| Дата выдачи |                  |
|             | Ċ,               |
|             |                  |
|             | Далее            |
|             |                  |

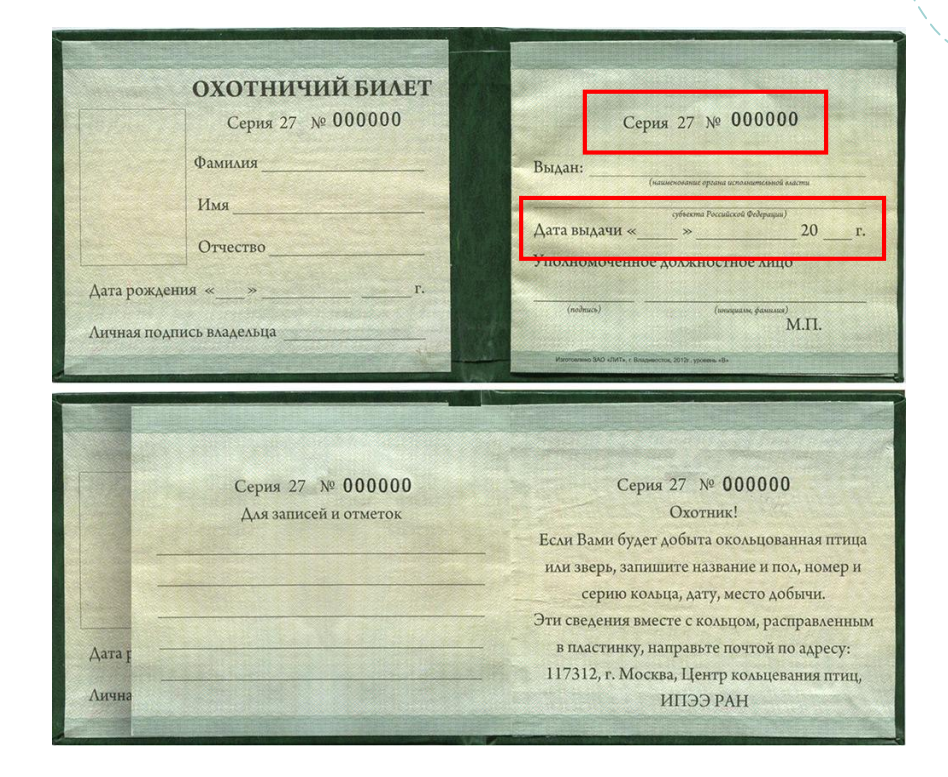

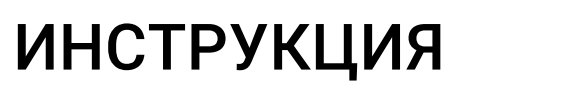

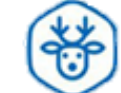

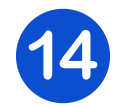

#### Выберите подразделение

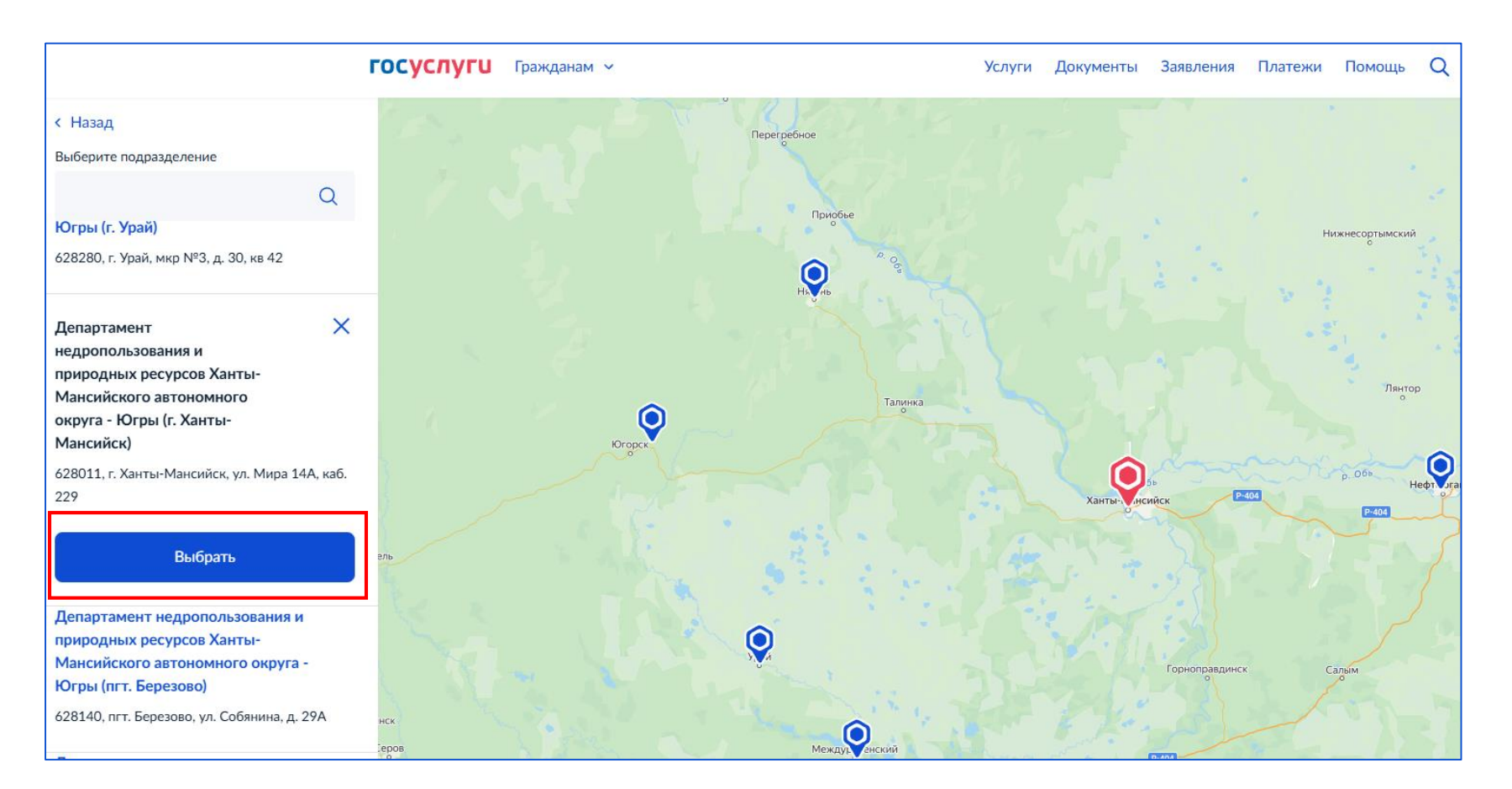

### инструкция

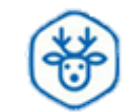

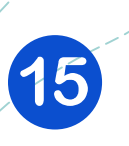

Выберите удобный способ получения предоставления услуги и нажмите «Подать заявление»

#### Способ получения результата предоставления услуги

Электронный результат предоставления услуги будет предоставлен в Ваш личный кабинет на ЕПГУ.

Получить результат на бумажном носителе

) МФЦ

Личное обращение в уполномоченный орган

Опочтовое отправление

Подать заявление